# 修復到ACI交換矩陣的EVPN RMAC ExtCommunity傳輸問題

目錄

<u>簡介</u> <u>背景資訊</u> <u>問題</u>

## 簡介

本檔案介紹從外部邊界閘道通訊協定(BGP)對等點接收時,路由器MAC擴充社群屬性設定錯誤對 ACI網狀架構的影響。

## 背景資訊

使用BGP時,有一個選項可用來傳送具有通告給BGP對等體的首碼的社群和延伸社群屬性。這些社 群屬性允許我們修改路由策略並動態改變路由流量的處理方式。

## 問題

當路由器MAC擴展社群屬性從外部BGP對等體傳送到ACI交換矩陣時帶有IPv4 AFI字首時,交換矩 陣中任何通過內部MP-BGP進程接收來自邊界枝葉的路由的枝葉上都會發生FIB和HAL程式設計錯誤 。這是因為RMAC extcommunity屬性屬於BGP L2VPN EVPN地址系列,當將其注入BGP IPv4地址 系列時,該屬性會被拒絕。這是由於違反了規則5.2(統一傳播模式),該規則在IETF標題為「 EVPN與IPVPN互通」的文檔中進行了描述。在第15頁專案4c中,指出了具體問題:

- 4. As discussed, Communities, Extended Communities and Large Communities SHOULD be kept by the gateway PE from the originating SAFI route. Exceptions of Extended Communities that SHOULD NOT be kept are:
  - C. All the extended communities of type EVPN.

The gateway PE SHOULD NOT copy the above extended communities from the originating ISF route to the re-advertised ISF route.

### 文檔連結: EVPN與IPVPN互通

以下是iBGP的問題範例,但是eBGP也出現了問題。

### 拓撲圖:

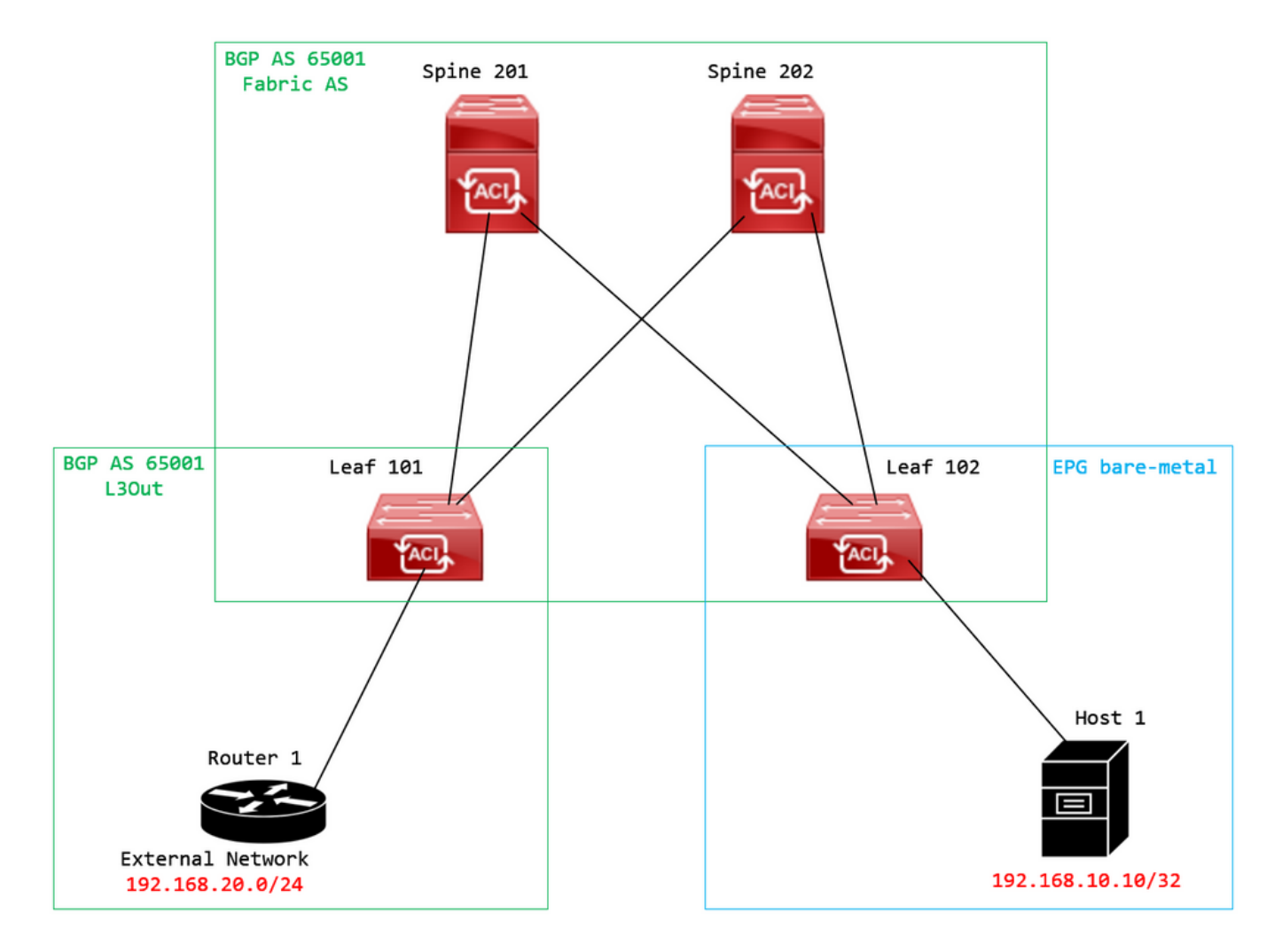

拓撲圖

在外部BGP對等裝置(路由器1)上設定路由映像,並設定EVPN RMAC extcommunity屬性:

Router-1# show run | sec route-map
route-map RMAC permit 10
 set extcommunity evpn rmac aaaa.bbbb.cccc

在BGP鄰居IPv4地址系列配置下,配置BGP擴展社群,並在出站方向配置路由對映:

<#root>

Router-1# show run bgp <output omitted> feature bgp

router bgp 65001 vrf example router-id 192.168.20.20 address-family ipv4 unicast network 192.168.20.0/24 neighbor 192.168.30.30
 remote-as 65001
 update-source loopback1

address-family ipv4 unicast

send-community extended

route-map RMAC out

檢查BL 101上的BGP狀態:

### <#root>

leaf-101# show ip bgp 192.168.20.0 vrf example:example BGP routing table information for VRF example:example, address family IPv4 Unicast BGP routing table entry for 192.168.20.0/24, version 40 dest ptr 0xa0fec840 Paths: (1 available, best #1) Flags: (0x80c001a 00000000) on xmit-list, is in urib, is best urib route, is in HW, exported vpn: version 2725, (0x100002) on xmit-list Multipath: eBGP iBGP Advertised path-id 1, VPN AF advertised path-id 1 Path type (0xa96485b8): internal 0x18 0x0 ref 0 adv path ref 2, path is valid, is best path AS-Path: NONE, path sourced internal to AS 192.168.20.20 (metric 5) from 192.168.20.20 (192.168.20.20) Origin IGP, MED not set, localpref 100, weight 0 tag 0, propagate 0 Extcommunity: RT:65001:2162688 COST:pre-bestpath:163:1879048192 Router MAC:aaaa.bbbb.cccc \*\*\*Notice that the router mac is present here.\*\*\* VNID:2162688

VRF advertise information: Path-id 1 not advertised to any peer

VPN AF advertise information: Path-id 1 advertised to peers: 10.0.216.65 10.0.216.66

檢查CL 102上的RIB:

#### <#root>

leaf-102# show ip route 192.168.20.0 vrf example:example IP Route Table for VRF "example:example" '\*' denotes best ucast next-hop '\*\*' denotes best mcast next-hop '[x/y]' denotes [preference/metric] '%<string>' in via output denotes VRF <string> 192.168.20.0/24 , ubest/mbest: 1/0

\*via

10.0.210.70

%overlay-1, [200/0], 00:00:43, bgp-65001, internal, tag 65001,

```
rwVnid: vxlan-2162688
```

recursive next hop: 10.0.210.70/32%overlay-1

\*\*\*Notice that we have the route here and our next-hop address is correct (showing the TEP IP of BL 101,

leaf-102# acidiag fnvread | grep 101 101 1 leaf-101 <output omitted> 10.0.210.70/32 leaf active 0

### 檢查CL 102上的FIB:

#### <#root>

module-1(DBG-elam-insel6)# show forwarding route 192.168.20.0 vrf example:example ERROR: no longest match in IPv4 table 0xf5df36b0

\*\*\*No entry is present.\*\*\*

檢查CL 102上的HAL表:

#### <#root>

module-1(DBG-elam-insel6)# show platform internal hal l3 routes | grep 192.168.20.0
\*\*\*No entry is present.\*\*\*

從EP(主機1)ping來自外部BGP對等體(192.168.20.20)的外部網路中的主機:

### <#root>

Host-1# ping 192.168.20.20 vrf example
PING 192.168.20.20 (192.168.20.20): 56 data bytes
Request 0 timed out
Request 1 timed out
Request 2 timed out
Request 3 timed out
--- 192.168.20.20 ping statistics --5 packets transmitted, 0 packets received, 100.00% packet loss
\*\*\*No connectivity.\*\*\*

檢查CL 102上的ELAM:

#### <#root>

leaf-102# vsh\_lc module-1# debug platform internal roc elam asic 0 module-1(DBG-elam)# trigger reset module-1(DBG-elam)# trigger init in-select 6 out-select 0 module-1(DBG-elam-insel6)# set outer ipv4 src\_ip 192.168.10.10 dst\_ip 192.168.20.20 module-1(DBG-elam-insel6)# start module-1(DBG-elam-insel6)# stat ELAM STATUS =========== Asic O Slice O Status Armed Asic 0 Slice 1 Status Triggered module-1(DBG-elam-insel6)# ereport Python available. Continue ELAM decode with LC Pkg ELAM REPORT <output omitted> \_\_\_\_\_ Lookup Drop \_\_\_\_\_ LU drop reason 1

UC\_PC\_CFG\_TABLE\_DROP

\*\*\*Notice the drop vector here.\*\*\*

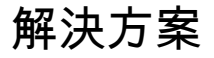

解決方式為停止將具有IPv4位址系列首碼的路由器MAC擴充社群屬性從外部BGP對等點傳送到 ACI交換矩陣。

刪除先前配置的路由對映,並停止從外部BGP對等裝置(路由器1)傳送擴展社群。移除其中任一

組態(或同時移除兩者)會起作用:

Router-1# show run bgp

feature bgp

router bgp 65001
vrf example
router-id 192.168.20.20
address-family ipv4 unicast
network 192.168.20.0/24
neighbor 192.168.30.30
remote-as 65001
update-source loopback1
address-family ipv4 unicast

另一個(不太推薦)解決方案是,通過在ACI中配置的L3Out中建立路由對映,簡單過濾從外部 BGP對等裝置接收的所有團體。

導航至 Tenant > Policies > Protocol > Route Maps for Route Control > Create Route Maps for Route Control:

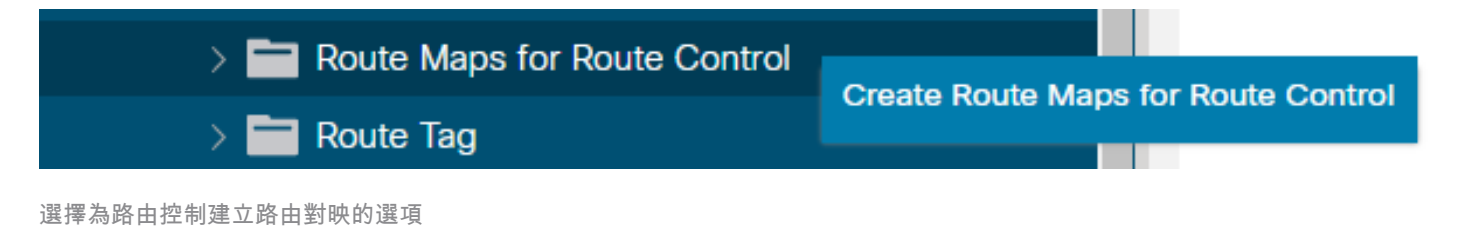

命名您的路由對映, 啟用 Route-Map Continue 選項, 然後新增上下文。選擇 + 圖示在Contexts表中:

## Create Route Maps for Route Control

| Name:               | remove-communities                                                                       |             |   |
|---------------------|------------------------------------------------------------------------------------------|-------------|---|
| Description:        | optional                                                                                 |             |   |
|                     |                                                                                          |             |   |
| Route-Map Continue: | This action will be applied on all the entries which are part of Per Peer BGP Route-map. |             |   |
| Contexts            |                                                                                          |             |   |
|                     |                                                                                          |             | + |
| Order Name          | Action                                                                                   | Description |   |
|                     |                                                                                          |             |   |

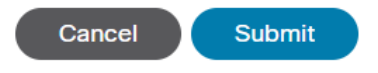

建立路由對映和建立上下文

命名上下文,並保留預設操作 Permit 選中,然後通過選擇 + 圖示 Associated Matched Rules 表,然後選 擇 Create Match Rule for a Route Map:

 $\otimes$ 

| Order.                       | 0                                 |                                  |
|------------------------------|-----------------------------------|----------------------------------|
| Name:                        | remove-communitites-context       |                                  |
| Action:                      | Deny Permit                       |                                  |
| Description:                 | optional                          |                                  |
| Associated Matched<br>Rules: |                                   | 1 +                              |
|                              | Rule Name                         |                                  |
|                              | select an option                  | <ul> <li>✓</li> <li>●</li> </ul> |
|                              | Create Match Rule for a Route Map |                                  |
| Set Rule:                    | select a value                    |                                  |
|                              | Cancel                            |                                  |

 $\mathbf{X}$ 

### 將您的匹配規則命名為,然後通過選擇中的+圖示新增新的字首 Match Prefix 表:

### Create Match Rule

| Name:                        | remove-communities | s-match-rule          |              |                       |               |    |
|------------------------------|--------------------|-----------------------|--------------|-----------------------|---------------|----|
| Description:                 | optional           |                       |              |                       |               |    |
| Match Regex Community Terms: |                    |                       |              |                       |               | +  |
|                              | Name               | Regular<br>Expression | Community Ty | pe Description        |               |    |
|                              |                    |                       |              |                       |               |    |
|                              |                    |                       |              |                       |               |    |
| Match Community Terms:       |                    |                       |              |                       |               | +  |
|                              | Name               |                       | Description  |                       |               |    |
|                              |                    |                       |              |                       |               |    |
| Match Prefix:                |                    |                       |              |                       |               | +  |
|                              | IP                 | Description           | Aggregate    | Greater Equal<br>Mask | Less Equal Ma | sk |
|                              |                    |                       |              |                       |               |    |
|                              |                    |                       |              |                       |               |    |
|                              |                    |                       |              |                       |               |    |

Cancel Submit

 $(\mathbf{X})$ 

建立匹配規則並建立匹配字首

新增所需的字首。此示例說明如何新增所有字首的聚合:

## Create Match Route Destination Rule

| IP:                | 0.0.0/0  |            |
|--------------------|----------|------------|
| Description:       | optional |            |
|                    |          |            |
| Aggregate:         |          |            |
| Greater Than Mask: | 0        | $\Diamond$ |
| Less Than Mask:    | 0        |            |

Cancel OK

建立匹配路由目標規則

選擇之後 OK 在 Create Match Route Destination Rule 視窗中,您會看到您的字首已新增到 Match Prefix 中的表 Create Match Rule 視窗:

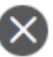

### Create Match Rule

| Name:                        | remove-communities | s-match-rule          |                |                       |          |        |    |
|------------------------------|--------------------|-----------------------|----------------|-----------------------|----------|--------|----|
| Description:                 | optional           |                       |                |                       |          |        |    |
| Match Regex Community Terms: |                    |                       |                |                       |          |        | +  |
|                              | Name               | Regular<br>Expression | Community Type | Description           |          |        |    |
|                              |                    |                       |                |                       |          |        |    |
| Match Community Terms:       |                    |                       |                |                       |          |        | +  |
|                              | Name               |                       | Description    |                       |          |        |    |
|                              |                    |                       |                |                       |          |        |    |
| Match Prefix:                |                    |                       |                |                       |          | 1      | +  |
|                              | IP                 | Description           | Aggregate      | Greater Equal<br>Mask | Less Equ | ual Ma | sk |
|                              | 0.0.0/0            |                       | True           | 0                     | 0        |        |    |
|                              |                    |                       |                |                       |          |        |    |
|                              |                    |                       |                |                       |          |        |    |

| Cancel | Submit |
|--------|--------|
|        |        |

 $\mathbf{X}$ 

Match Prefix現在已新增到匹配規則

選擇之後 Submit 在 Create Match Rule 視窗,選擇 Update 在 Associated Matched Rules 中的表 Create Route Control Context 視窗:

| Order:                       | 0                             |   |        |
|------------------------------|-------------------------------|---|--------|
| Name:                        | remove-communitites-context   |   |        |
| Action:                      | Deny Permit                   |   |        |
| Description:                 | optional                      |   |        |
| Associated Matched<br>Rules: |                               | 1 | +      |
|                              | Rule Name                     |   |        |
|                              | remove-communities-match-rule |   | $\sim$ |
|                              | Update Cancel                 |   |        |
| Set Rule:                    | select a value                |   |        |
|                              | Cancel                        |   |        |

 $\times$ 

將關聯的匹配規則新增到路由控制上下文

### 現在,您的關聯匹配規則已新增到您的上下文:

| Order:<br>Name:<br>Action:<br>Description: | 0 🗘<br>remove-communitites-context<br>Deny Permit<br>optional | ] |   |
|--------------------------------------------|---------------------------------------------------------------|---|---|
| Associated Matched<br>Rules:               | Rule Name<br>remove-communities-match-rule                    |   | + |
| Set Rule:                                  | select a value                                                |   |   |

| Cancel | ОК |
|--------|----|
|        |    |

X

關聯匹配規則現在已新增到路由控制上下文

### 然後,選擇旁邊的下拉選單 Set Rule 並選取 Create Set Rules for a Route Map:

| Order:                       | 0                             |   |   |
|------------------------------|-------------------------------|---|---|
| Name:                        | remove-communitites-context   |   |   |
| Action:                      | Deny Permit                   |   |   |
| Description:                 | optional                      |   |   |
|                              |                               |   |   |
| Associated Matched<br>Rules: |                               | 1 | + |
|                              | Rule Name                     |   |   |
|                              | remove-communities-match-rule |   |   |
|                              |                               |   |   |

| Set Rule:      | select a value  |                      | $\sim$       |      |    |
|----------------|-----------------|----------------------|--------------|------|----|
|                | Create Set R    | ules for a Route Map | )            |      |    |
|                |                 |                      |              |      |    |
|                |                 |                      | Can          | cel  | ОК |
| 選擇選項為路由對映建立集規則 |                 |                      |              |      |    |
| 命名您的設定規則,然後選   | 擇 Set Community | 選項並保留預設條件            | No community | 已選取: |    |

X

## Create Set Rules for a Route Map

| Name:                   | remove-communities-set-rule |              |  |
|-------------------------|-----------------------------|--------------|--|
| Description:            | optional                    |              |  |
| Set Community:          | Criteria:                   | No community |  |
| Set Route Tag:          |                             |              |  |
| Set Dampening:          |                             |              |  |
| Set Weight:             |                             |              |  |
| Set Next Hop:           |                             |              |  |
| Set Preference:         |                             |              |  |
| Set Metric:             |                             |              |  |
| Set Metric Type:        |                             |              |  |
| Additional Communities: |                             |              |  |
| Set AS Path:            |                             |              |  |
| Next Hop Propagation:   |                             |              |  |
| Multipath:              |                             |              |  |
| Set External EPG:       |                             |              |  |
|                         |                             |              |  |
|                         |                             |              |  |
|                         |                             |              |  |
|                         |                             |              |  |

 $\otimes$ 

1. Select

|    |                                  |      |        |                              | Cancel | Finish |
|----|----------------------------------|------|--------|------------------------------|--------|--------|
| 為路 | 各由對映建立集規則                        |      |        |                              |        |        |
| 在  | Create Set Rules for a Route Map | 視窗中, | 您會看到您在 | Create Route Control Context | 視窗 :   |        |

### STEP 1 > Select

| Order:                       | 0                               |    |   |
|------------------------------|---------------------------------|----|---|
| Name:                        | remove-communitites-context     |    |   |
| Action:                      | Deny Permit                     |    |   |
| Description:                 | optional                        |    |   |
| Associated Matched<br>Rules: |                                 | 1  | + |
|                              | Rule Name                       |    |   |
|                              | remove-communities-match-rule   |    |   |
|                              |                                 |    |   |
| Set Rule:                    | remove-communities-set-rule 🗸 🛂 |    |   |
|                              | Cancel                          | ОК |   |

Set Rule現在已新增到路由控制上下文

選擇之後 OK 在 Create Route Control Context 視窗,您會看到您的上下文已新增到 Contexts 中的表 Create Route Maps for Route Control 視窗。最後,選擇 Submit 要完成配置,請執行以下操作:

## Create Route Maps for Route Control

|             | Name:      | remove-communities                                                                       |   |             |
|-------------|------------|------------------------------------------------------------------------------------------|---|-------------|
| Des         | scription: | optional                                                                                 |   |             |
|             |            |                                                                                          |   |             |
| Route-Map ( | Continue:  | 2                                                                                        |   |             |
|             | T<br>p     | his action will be applied on all the entries which ar<br>art of Per Peer BGP Route-map. | e |             |
| Contexts    |            |                                                                                          |   |             |
|             |            |                                                                                          |   |             |
|             |            |                                                                                          |   |             |
| Order       | Name       | Action                                                                                   |   | Description |
| 0           | remove-    | communitites-context Permit                                                              |   |             |

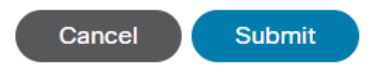

現在情景已新增到路由對映

導航到L3Out中的BGP對等連線配置檔案,然後選擇 + 圖示 Route Control Profile 表,然後使用預設方向新增您的路由對映 Route Import Policy 已選取:

 $\otimes$ 

前

+

BGP Peer Connectivity Profile 192.168.20.20

|                                       |                                                                                                    | Policy | Faults | His        | tory |
|---------------------------------------|----------------------------------------------------------------------------------------------------|--------|--------|------------|------|
| 8 👽 🛆 🕚                               |                                                                                                    |        | Ŏ      | +          | *-   |
| Properties                            |                                                                                                    |        |        |            |      |
|                                       | Send Domain Path                                                                                                    |        |        |            | -    |
| Password:                             |                                                                                                    |        |        |            |      |
| Confirm Password:                     |                                                                                                    |        |        |            |      |
| Allowed Self AS Count:                |                                                                                                    |        |        |            |      |
| Peer Controls:                        | <ul> <li>Bidirectional Forwarding Detection</li> <li>Disable Connected Check</li> </ul>                                                           |        |        |            |      |
| Address Type Controls:                | AF Mcast                                                                                                    |        |        |            |      |
|                                       | AF Ucast                                                                                                    |        |        |            |      |
| Routing Domain ID:                    | 0                                                                                                    |        |        |            |      |
| EBGP Multihop TTL:                    | 3                                                                                                    |        |        |            | - 1  |
| Weight for routes from this neighbor: | 0                                                                                                    |        |        |            | - 1  |
| Private AS Control:                   |                                                                                                    |        |        |            | - 1  |
|                                       | Remove private AS                                                                                                    |        |        |            | - 1  |
|                                       |                                                                                                    |        |        |            | - 1  |
| BGP Peer Prefix Policy:               | select a value                                                                                                    |        |        |            | - 1  |
|                                       | Pre-existing BGP session must be reset to apply the Prefix policy                                                                                 |        |        |            | - 1  |
| Site of Origin:                       |                                                                                                    |        |        |            | - 1  |
|                                       | e.g. extended as2-mil.2:100.05554<br>e.g. extended as4-mil.2:100.05554<br>e.g. extended as4-mil.2:100.05554<br>e.g. extended as2-mil.100.05554367 |        |        |            |      |
| Local-AS Number Config:               |                                                                                                    |        |        |            | - 1  |
| Local-AS Number:                      |                                                                                                    |        |        |            | - 1  |
|                                       | This value must not match the MP-BGP RR policy                                                                                                    |        |        |            | . 1  |
| Route Control Profile:                |                                                                                                    |        | 1      | <b>i</b> - | F    |
|                                       | Name     Direction                                                                                                    |        |        |            |      |
|                                       | select an option Route Import Policy                                                                                                    |        |        |            |      |
|                                       | remove-communities                                                                                                    |        |        |            | -    |
|                                       | mr                                                                                                    |        |        |            |      |
|                                       |                                                                                                    |        |        |            |      |

將路由對映新增到BGP對等連線配置檔案

為路由對映選擇Update後,您會看到您的路由對映已新增到 Route Control Profile 表:

0

|                                       |                                                                                                    |                     | Policy | Faults | His | tory |
|---------------------------------------|----------------------------------------------------------------------------------------------------|---------------------|--------|--------|-----|------|
| 8 V 🛆 ()                              |                                                                                                    |                     |        | Ŏ      | +   | **   |
| Properties                            |                                                                                                    |                     |        |        |     |      |
|                                       | Send Domain Path                                                                                                    |                     |        |        |     |      |
| Password:                             |                                                                                                    |                     |        |        |     |      |
| Confirm Password:                     |                                                                                                    |                     |        |        |     |      |
| Allowed Self AS Count:                |                                                                                                    |                     |        |        |     |      |
| Peer Controls:                        | <ul> <li>Bidirectional Forwarding Detection</li> <li>Disable Connected Check</li> </ul>                                                           |                     |        |        |     |      |
| Address Type Controls:                | AF Mcast                                                                                                    |                     |        |        |     |      |
| Routing Domain ID:                    | 0                                                                                                    |                     |        |        |     |      |
| EBGP Multihop TTL:                    | 3                                                                                                    |                     |        |        |     | - 1  |
| Weight for routes from this neighbor: | 0                                                                                                    |                     |        |        |     |      |
| Private AS Control:                   |                                                                                                    |                     |        |        |     | - 1  |
|                                       | Remove private AS                                                                                                    |                     |        |        |     | - 1  |
|                                       |                                                                                                    |                     |        |        |     | - 1  |
| BGP Peer Prefix Policy:               | select a value                                                                                                    |                     |        |        |     | - 1  |
|                                       | Pre-existing BGP session must be reset to apply the Prefix policy                                                                                 |                     |        |        |     | - 1  |
| Site of Origin:                       |                                                                                                    |                     |        |        |     | - 1  |
|                                       | e.g. extended:as2-nn2:1000:65534<br>e.g. extended:jpv4-nn2:1.2.3.4.65515<br>e.g. extended:as4-nn2:100:65505<br>e.g. extended:as2-nn4:1000:6554387 |                     |        |        |     |      |
| Local-AS Number Config:               | ~                                                                                                    |                     |        |        |     | - 1  |
| Local-AS Number:                      |                                                                                                    |                     |        |        |     | - 1  |
|                                       | This value must not match the MP-BGP RR policy                                                                                                    |                     |        |        |     | - 1  |
| Route Control Profile:                |                                                                                                    |                     |        |        | Ì - | -    |
|                                       | <ul> <li>Name</li> </ul>                                                                                                    | Direction           |        |        |     |      |
|                                       | remove-communities                                                                                                    | Route Import Policy |        |        |     |      |
|                                       |                                                                                                    |                     |        |        |     | - 1  |

路由對映現在已新增到BGP對等連線配置檔案

### \*有關ACI中路由對映配置選項的詳細資訊,請參閱<u>ACI交換矩陣L3Out白皮書</u>

### 實施上述解決方案之一後,驗證問題是否已解決。

檢查BL 101上的BGP狀態:

#### <#root>

leaf-101# show ip bgp 192.168.20.0 vrf example:example BGP routing table information for VRF example:example, address family IPv4 Unicast BGP routing table entry for 192.168.20.0/24, version 46 dest ptr 0xa0fec840 Paths: (1 available, best #1) Flags: (0x80c001a 00000000) on xmit-list, is in urib, is best urib route, is in HW, exported vpn: version 2731, (0x100002) on xmit-list Multipath: eBGP iBGP Advertised path-id 1, VPN AF advertised path-id 1 Path type (0xa96485b8): internal 0x18 0x0 ref 0 adv path ref 2, path is valid, is best path AS-Path: NONE, path sourced internal to AS 192.168.20.20 (metric 5) from 192.168.20.20 (192.168.20.20) Origin IGP, MED not set, localpref 100, weight 0 tag 0, propagate 0 Extcommunity: RT:65001:2162688 COST:pre-bestpath:163:1879048192

\*\*\*Notice that no router mac is present here.\*\*\*

O

VNID:2162688

VRF advertise information: Path-id 1 not advertised to any peer

VPN AF advertise information: Path-id 1 advertised to peers: 10.0.216.65 10.0.216.66

檢查CL 102上的RIB:

<#root>

leaf-102# show ip route 192.168.20.0 vrf example:example IP Route Table for VRF "example:example" '\*' denotes best ucast next-hop '\*\*' denotes best mcast next-hop '[x/y]' denotes [preference/metric] '%<string>' in via output denotes VRF <string>

192.168.20.0/24, ubest/mbest: 1/0 \*via 10.0.210.70%overlay-1, [200/0], 00:00:06, bgp-65001, internal, tag 65001 recursive next hop: 10.0.210.70/32%overlay-1

\*\*\*Notice that no rwVnid entry is present here.\*\*\*

註:單獨的rwVnid條目的缺失或存在並不確定問題是否發生。在許多情況下,一旦問題得到解 決,便會將rwVnid條目從相關路由中刪除。然而,情況並非總是如此。請始終檢查FIB和 HAL表以驗證問題是否已解決。

檢查CL 102上的FIB:

\*\*\*Notice that we have the route here and our next-hop address is correct (showing the TEP IP of BL 101,

```
Route Class-id:0x0
Policy Prefix 0.0.0/0
leaf-102# acidiag fnvread | grep 101
                            leaf-101
    101
               1
10.0.210.70/32
   leaf
           active 0
CL 102上的HAL表:
<#root>
module-1(DBG-elam-insel6)# show platform internal hal 13 routes | grep 192.168.20.0
4662
                                20601| TRIE| a5| 5/ 0| 60a5|A|
| 192.168.20.0/ 24| UC| 686|
                                                                             86b6| ef5| 1/ 2|
                                                                    8443|
***Notice that we have an entry here and it's in the correct VRF.***
module-1(DBG-elam-insel6)# hex
```

4662

0x

1236

module-1(DBG-elam-insel6)# show platform internal hal 13 vrf pi

|       |              |       |     |          | TOR  |      |      | - Spine - |       |     |       | ACL     |        |      |         |  |  |
|-------|--------------|-------|-----|----------|------|------|------|-----------|-------|-----|-------|---------|--------|------|---------|--|--|
|       | Vrf          | Hw    | ΙI  | Vrf      | I    | SB   | NB   | Prox      | y ACI |     | Ing   |         |        | Egr  |         |  |  |
| VrtId | Name<br>     | VrtId | I S | Vn1d<br> | <br> | BDId | BDId | Ou B      | d Enc | Lb1 | ا<br> | ¶sk<br> | Lb<br> | <br> | Msk<br> |  |  |
| 26    | example:exam | ple   |     |          |      |      |      |           |       |     |       |         |        |      |         |  |  |
| 1236  |              |       |     |          |      |      |      |           |       |     |       |         |        |      |         |  |  |
| 0 0 2 | 10000 0      | 0     | 0   | 1        |      | 0    | 0    |           | 0     | 0   |       | 0       |        |      |         |  |  |

從EP(主機1)ping來自外部BGP對等體(192.168.20.20)的外部網路中的主機:

### <#root>

Host-1# ping 192.168.20.20 vrf example PING 192.168.20.20 (192.168.20.20): 56 data bytes 64 bytes from 192.168.20.20: icmp\_seq=0 ttl=252 time=1.043 ms 64 bytes from 192.168.20.20: icmp\_seq=1 ttl=252 time=1.292 ms 64 bytes from 192.168.20.20: icmp\_seq=2 ttl=252 time=1.004 ms 64 bytes from 192.168.20.20: icmp\_seq=3 ttl=252 time=0.769 ms 64 bytes from 192.168.20.20: icmp\_seq=4 ttl=252 time=1.265 ms

--- 192.168.20.20 ping statistics --5 packets transmitted, 5 packets received, 0.00% packet loss
round-trip min/avg/max = 0.769/1.074/1.292 ms

\*\*\*Connectivity is there.\*\*\*

CL 102上的ELAM:

#### <#root>

```
leaf-102# vsh_lc
module-1# debug platform internal roc elam asic 0
module-1(DBG-elam)# trigger reset
module-1(DBG-elam)# trigger init in-select 6 out-select 0
module-1(DBG-elam-insel6)# set outer ipv4 src_ip 192.168.10.10 dst_ip 192.168.20.20
module-1(DBG-elam-insel6)# start
module-1(DBG-elam-insel6)# stat
ELAM STATUS
_____
Asic O Slice O Status Armed
Asic 0 Slice 1 Status Triggered
module-1(DBG-elam-insel6)# ereport
Python available. Continue ELAM decode with LC Pkg
ELAM REPORT
<output omitted>
_____
Lookup Drop
LU drop reason
                             1
```

no drop

\*\*\*Traffic forwards correctly.\*\*\*

### 相關資訊

- 此行為也記錄在此缺陷中: 思科錯誤ID CSCvx28929
- <u>技術支援與文件 Cisco Systems</u>

### 關於此翻譯

思科已使用電腦和人工技術翻譯本文件,讓全世界的使用者能夠以自己的語言理解支援內容。請注 意,即使是最佳機器翻譯,也不如專業譯者翻譯的內容準確。Cisco Systems, Inc. 對這些翻譯的準 確度概不負責,並建議一律查看原始英文文件(提供連結)。